# ImageCreate II セットアップガイド

### ImageCreate IIをインストールする

### ● ImageCreate Ⅱを起動する

### ● ImageCreate IIをアンインストールする

# はじめに

このたびは、「ImageCreate II」をお買い上げいただきまして、誠にありがとうこざいます。 ご使用の前に本書をよくお読みいただき、正しいお取り扱いをお願いいたします。

### 1.ImageCreate IIの概要

「ImageCreate II」は、キヤノンカラーカードプリンタで簡単かつ高速に名刺、ハガキ、カードなどを印刷するための専用ソフトウェアです。

### 2. 必要な機器構成

| コンピュータ本体      | 次のOSが正常に動作する機種<br>日本語 Microsoft Windows 95/98/ME/NT4.0/2000/XP/Vista/7 |  |
|---------------|------------------------------------------------------------------------|--|
| OS            | 上記の機種で動作が保証されている日本語 Windows                                            |  |
| 必要最低メモリ       | お使いの OS が推奨されるメモリ                                                      |  |
| 対応プリンタ        | キヤノンカラーカードプリンター                                                        |  |
| ディスプレイ        | 上記の種類で使用可能な解像度 800 × 600 ドット以上、256 色以上が<br>表示可能なカラーディスプレイ              |  |
| 日本語入力<br>システム | 上記の Windows で動作保証されている日本語入力システム<br>(MS-IME、ATOK など)                    |  |
| ハードディスク       | 本ソフトウエアのインストールに必要な空き容量のあるハードディス<br>ク(約 80MB)                           |  |

●本書では、Microsoft Windows 95/98/ME/NT4.0/2000/XP/Vista/7 を Windows と 表記しています。

1

# ImageCreate IIをインストールする

このセットアップガイドは、お客様のお使いのハードディスクにプログラムを複写し、お 使いいただけるようにする作業(セットアップ)についてご説明します。 「ImageCreate II」が動作するために必要なファイルは全て圧縮された形で CD-ROM に収納 されていますので、下記の手順に従って専用のプログラム(インストーラー)を使用してセッ トアップ作業を行ってください。専用のプログラムをご使用にならないでセットアップを 行った場合、動作の保証はいたしかねますので、予めご了承ください。

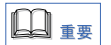

セットアップを開始する前に、必ず次の事柄を確認してください。

- 1. セットアップ先のハードディスクに約 80MB(メガバイト)の空き容量があるかどうか、 予めご確認下さい。
- セットアップ作業中に他のアプリケーションが動作していると、正常にセットアップ作業が出来ない場合があります。必ず起動しているアプリケーションを全て終了してセットアップを開始してください。

# ●セットアップ先

「ImageCreate II」は、特にセットアップ先を指定しなければ Windows のセットアップ されているハードディスクに次のフォルダを作成して、ここにセットアップされます。

#### Program Files\Canon Aptex\ImageCreate II

このフォルダの中には次のフォルダが自動的に作成されます。

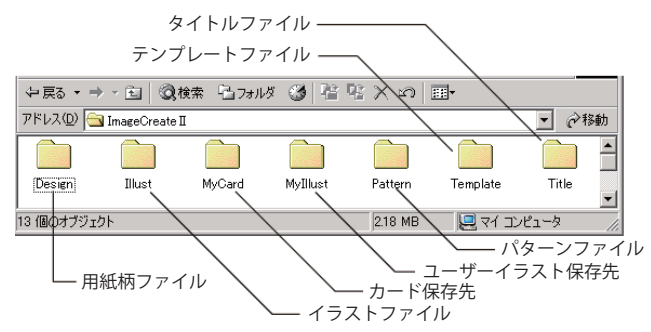

Windows7、Windows Vista をご使用の場合、インストール時に作成された上記7個のフォ ルダとフォルダ内に保存されているファイルは、プログラムが最初に起動された時に、各 ユーザーアカウント毎に自動的に以下の場所にコピーされます。

2

#### C:\users\ ユーザーアカウント名 \Documents\ImageCreate II

# ●インストールを開始しましょう。

1. 「ImageCreate II」の CD-ROM を、CD-ROM ドライブにセットします。

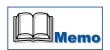

次のような画面が表示されたときは、[cfsetup.exe の実行]をクリックします。

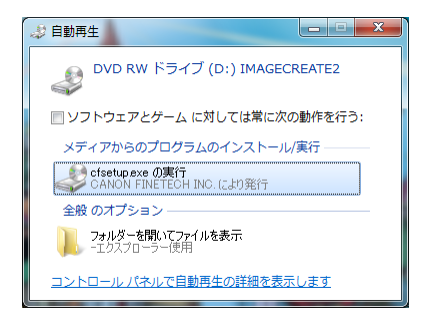

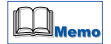

Windows7、Windows Vista の場合、[ユーザーアカウント制御]ダイアログボックスが表示されますので、「はい」または「許可」をクリックして下さい。

CD-ROM ドライブの自動実行(オートラン)の設定によっては、インストールの開始画面 が表示されません。この場合は、次の操作を行って下さい。

#### Windows7/Windows Vista の場合

1 [スタート] メニューを開き、[コンピュータ] を選びます。 2 CD-ROM ドライブのアイコンをダブルクリックします。 3 [autoplay.exe] をダブルクリックします。

#### Windows XP の場合

1[スタート] メニューを開き、[マイコンピュータ] を選びます。 2 CD-ROM ドライブのアイコンをダブルクリックします。 3 「autoplay.exe」をダブルクリックします。

#### Windows 2000 の場合

1 デスクトップ上にある[マイコンピュータ]アイコンをダブルクリックします。 2 CD-ROM ドライブのアイコンをダブルクリックします。 3 「autoplay.exe」をダブルクリックします。

ર

**2**. ウィザードによって、インストールが開始されます。 [次へ] をクリックします。

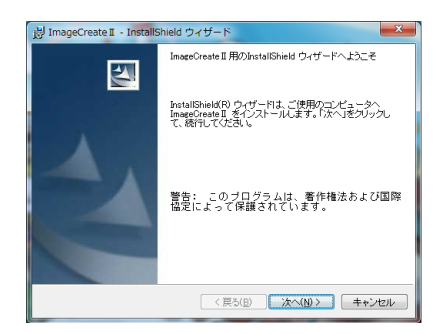

**3**. ソフトウェア使用許諾書が表示されます。内容を読んだら、[使用許諾契約の 条項に同意します。] にチェックを入れて [次へ] をクリックします。

| 岗 ImageCreate II - InstallShield ウィザード                                                                                                    | ×                                                        |  |  |
|----------------------------------------------------------------------------------------------------|----------------------------------------------------------|--|--|
| 使用許諾契約<br>次の使用許諾契約書を注意深くあ読みください。                                                                                                    |                                                          |  |  |
| ご使用前に必ずお読みくた                                                                                                    | ださい。 🔒                                                   |  |  |
| このたびは、弊社のソフトウェア製品をご購入いただき、<br>す。<br>弊社では、このたびお客様(CO-BOR形式で提供するソフト<br>につきましては、下記のソフトウェア(使用許错契約書を設<br>ます、お客様がホッフトウェア・ブログラム製品をインス<br>様は本契約にも含むとものとみなされます。 | 域にありがとうございま<br>ウェア・ブログラム製品<br>けさせていただいており<br>トールした時点で、お客 |  |  |
|                                                                                                    | -                                                        |  |  |
| <ul> <li>● 使用計構契約2条項に同意(まず(A)</li> <li>● 使用計構契約2条項に同意(ません(D)</li> </ul>                                                                                |                                                          |  |  |
| InstallShield 〈 戻る(B) 】                                                                                                    | <u>汰へ(№)&gt;</u> キャンセル                                   |  |  |

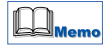

「ユーザ情報」入力画面が表示されますので、「ユーザ名」「所属」を入力して「このコンピュー タを使用するすべてのユーザ」にチェックを入れて[次へ]をクリックします。

4

**4**. インストール先を指定する画面が表示されます。このまま [次へ]をクリック します。

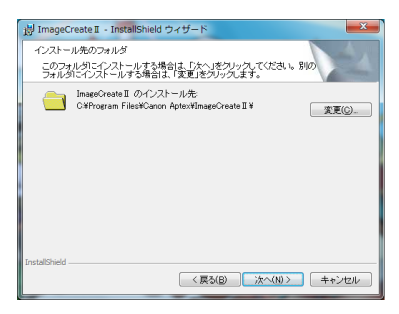

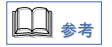

「インストール先フォルダの変更」をする場合、探す場所で指定したドライブまたはフォル ダにインストールを行います。ドライブのみを指定すると指定ドライブの直下にファイル コピーを行ってしまいます。ドライブ直下はルートディレクトリといって、ファイルの数 などに制限があり、問題を引き起こす原因となります。必ず新規フォルダを作成し、そのフォ ルダを指定してインストール作業を行ってください。

### 5.必要なファイルがインストールされると、次の画面が表示されます。 これで、インストールは完了です。

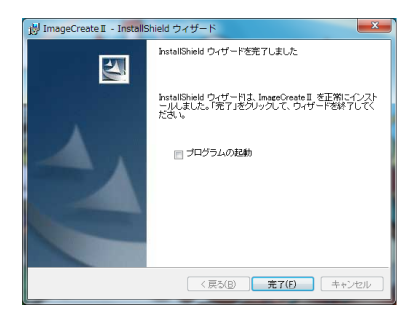

Memo

すぐに「ImageCreate II」を起動したい場合は、「プログラムの起動」にチェックし、[完了] をクリックします。

5

あとで起動する場合は、そのまま〔完了〕をクリックします。

# ImageCreate IIを起動する

インストールが終了したら、「ImageCreate II」を起動しましょう。ここでは、Windows の [スタートメニュー] から起動する方法を説明します。

●「ImageCreate Ⅱ」を起動させましょう。

- 1. [スタート] をクリックします。
- **2**. [すべてのプログラム] または [プログラム] をクリックします。
- **3**. [ImageCreate II] をクリックします。
- **4**. [ImageCreate II] の初期画面が表示されます。

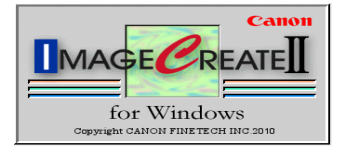

この画面が表示されれば、正しくインストールされています。

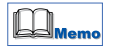

エラーメッセージが表示される場合には、そのエラーの内容をメモして、お客様相談セン ターまでご連絡ください。(ユーザーズガイドiページに記載しています。)

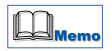

操作方法につきましては、付属のCD-Rに収録されている「USER'S MANUAL」をご覧ください。 「USER'S MANUAL」をご覧になるには、ADOBE READER が必要です。 インストールされていない場合は、アドビシステムズ社のホームページからダウンロード して、インストールを行ってください。

6

## ImageCreate IIをアンインストールする

「ImageCreate II」をハードディスクから削除したい場合には、「ImageCreate II」付属のア ンインストーラーを使用してください。このアンインストーラーを使用しないで、インス トール先のディレクトリを削除すると、ファイルはすべて削除されますが、他のさまざまな 情報がパソコンに残ってしまいます。必ず、付属のアンインストーラーを使用してください。

## ●アンインストールを実行しましょう。

- 1. [スタート] をクリックします。
- 2. [コントロールパネル] をクリックします。
- [プログラムのアンインストール] または [プログラムの追加と削除] をクリックします。
- 【プログラムのアンインストールまたは変更】から [ImageCreate II] をクリッ クして、[アンインストール] または [削除] をクリックします。

Windows 7、Windows Vista の場合

| プログラムと機能                        | and the second |  |
|---------------------------------|----------------|--|
| ▲ ImageCreate II をアンインストールしますか? |                |  |
| 今後、このダイアログ ボックスを表示しない           | (はい(Y) いいえ(N)  |  |

**5**. [はい] をクリックします。

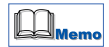

Windows7,Windows Vista の場合は 「ユーザーアカウント制御」が表示されますので、[はい]をクリックしてください。

### **6**. これで完了です。

「ImageCreate II」で保存したファイル、テンプレート、ユーザー登録した画像ファイルなど、 お客様が作成したデータのファイルは削除されません。

Windows7、Windows Vista の場合は、お客様が作成したデータは、ドキュメントフォル ダ内に保存されています。

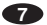